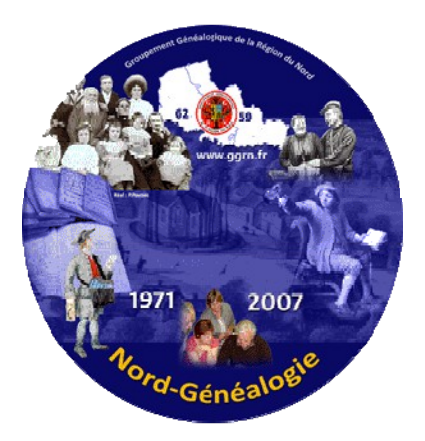

Le DVD collector de « Nord-Généalogie » des années 1971 à 2007 201 numéros soit près de 18 000 pages numérisées

# A lire attentivement avant toute utilisation

 1/ Insérez le DVD dans le lecteur de votre ordinateur.
 2/ La fenêtre s'ouvre et s'affiche le menu interactif suivant NB : ce menu est incompatible pour les ordinateurs MAC

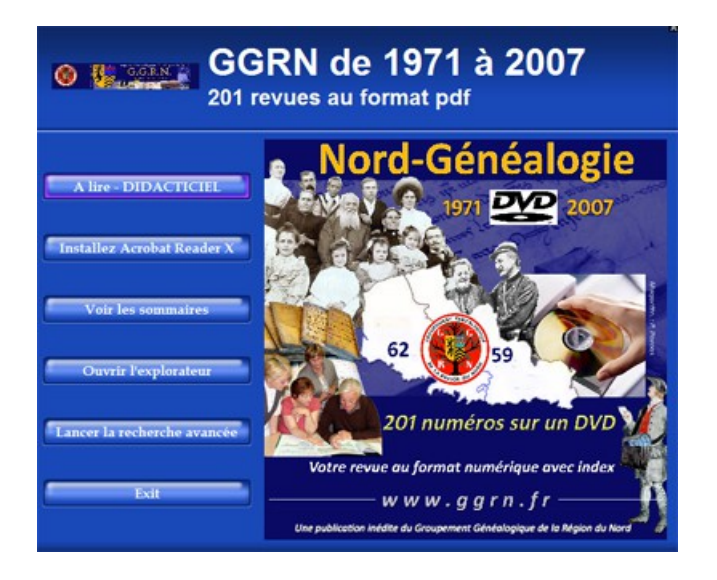

Si cette fenêtre ne se lance pas, allez sur votre Explorateur Windows, puis cherchez l'accès à votre lecteur CD-DVD ROM puis Cliquer sur l'icône suivante :

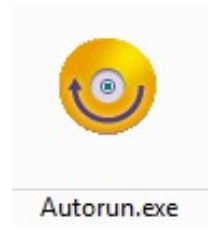

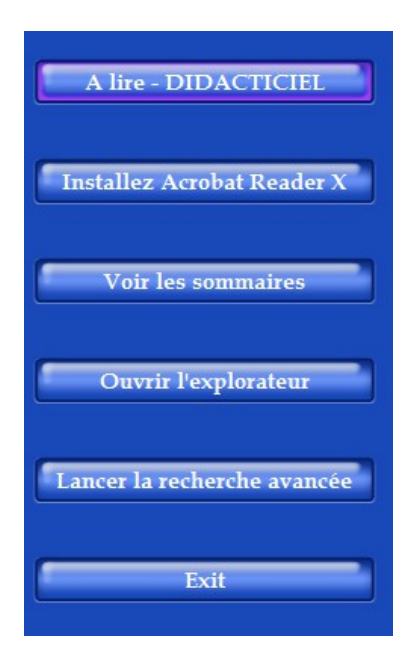

Installez d'abord ACROBAT READER X sur votre ordinateur. Ce programme est fourni dans le DVD. Une fois installé, vous pouvez ensuite effectuer une recherche.

## MAIS

Selon la configuration de votre propre ordinateur, la rubrique « Lancer la recherche avancée » présente sur le menu ne fonctionne pas.

Alors, Il faut donc opter pour « Ouvrir l'explorateur », puis aller à la racine du DVD et ouvrir le dossier « Base de données du GGRN », et cliquer sur le fichier suivant (voir image ci-dessous)

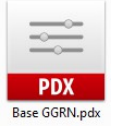

Une première fenêtre s'ouvre à gauche de l'écran (Croquis 1) Puis une seconde fenêtre s'ouvre qui peut selon les cas se superposer à la première. (Croquis 2). Faites en sorte que les deux fenêtres soient visibles.

| Recherche avancée                                                                                                    |  |  |  |  |
|----------------------------------------------------------------------------------------------------|--|--|--|--|
| Réorganiser les fenêtres                                                                                                    |  |  |  |  |
| Où voulez-vous effectuer la recherche ?  Dans le document actif Dans tous les documents PDF dans  Mes documents Dans l'index Base GGRN.pdx Quel terme ou quelle expression recherchez-vous ? |  |  |  |  |
| Mots entiers Respect de la casse Inclure les signets Inclure les commentaires Rechercher                                                                                                    |  |  |  |  |
|                                                                                                    |  |  |  |  |
| Afficher plur d'options                                                                                                    |  |  |  |  |
| Rechercher un mot dans le document actif                                                                                                    |  |  |  |  |

# Croquis 1

A l'aide du formulaire il vous est possible de chercher des noms, des mots-clés ou expression. Par défaut, la recherche se fera sur l'ensemble des PDF « Nord Généalogie » contenu dans le DVD.

## **Croquis 2**

| Matthe Reader |                                                                                                    |                      |                    |
|---------------|----------------------------------------------------------------------------------------------------|----------------------|--------------------|
| 1             | (a) (a) (a) (a) (b) (b) (b) (b) (b) (b) (b) (b) (b) (b                                                                                       | 10 0 <b>0 </b> 2     | Outils Commentaire |
|               | ADDRE READER X                                                                                                    | <u>×</u>             |                    |
|               | Ouvrir un fichier récent<br>1 maper<br>1 M035-3003.per<br>1 M035-3003.per<br>1 M035-3006.per<br>2 M036-306.eer<br>2 M046-306.eer<br>3 Ouvrie | Services Acrobat.com |                    |
|               | Crient Sockmann un Schier POF<br>Convertion von Tolmer FOF auf Insel, & with<br>Convertion of Vietner<br>Referenze                           |                      |                    |

Cette fenêtre (croquis 2) doit être ouverte sur la même page, côte à côte, mais ne l'utilisez pas pour vos recherches et aidezvous du formulaire en croquis 1.

### **RECHERCHE AVANCEE**

A l'aide du formulaire de gauche il vous est possible de chercher des noms, des expressions .... Mais n'utilisez pas le programme de droite, même si les deux fenêtres se présentent de la sorte : Attendez que toute la recherche s'effectue et affiche l'ensemble des résultats.

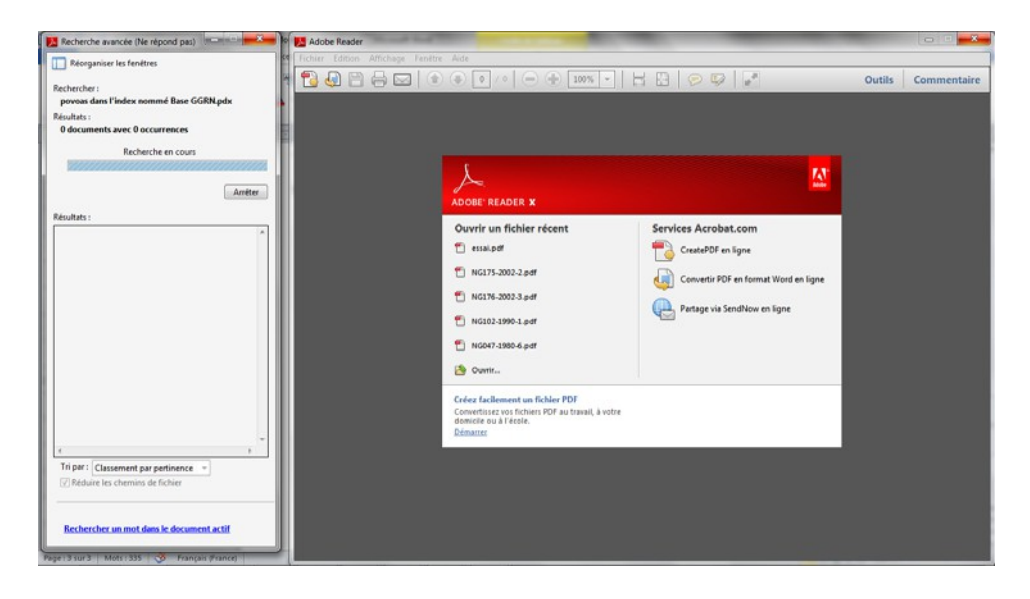

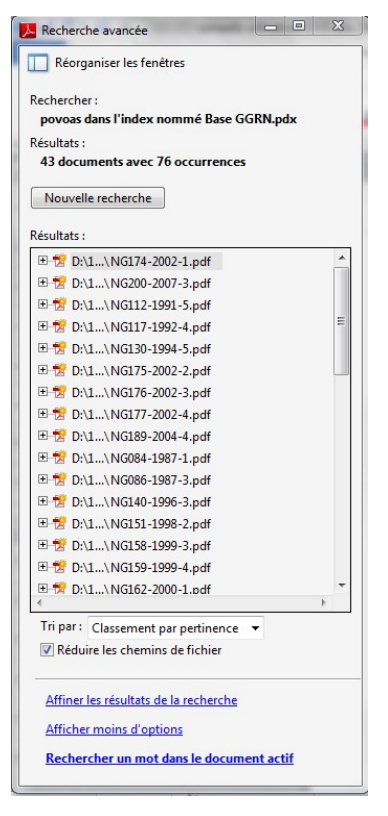

#### La recherche avancée

Une fois l'ensemble des résultats affichés sur le formulaire, il vous est possible de cliquer sur chaque lien pour découvrir la page numérisée, le sommaire de la revue en question. Il est utile de rappeler qu'il peut en découler plusieurs résultats pour un même numéro.

L'affichage du résultat offre :

A droite la page du NG en surbrillance le mot, le sommaire du numéro et le formulaire de recherche à gauche, pour consulter d'autres résultats.

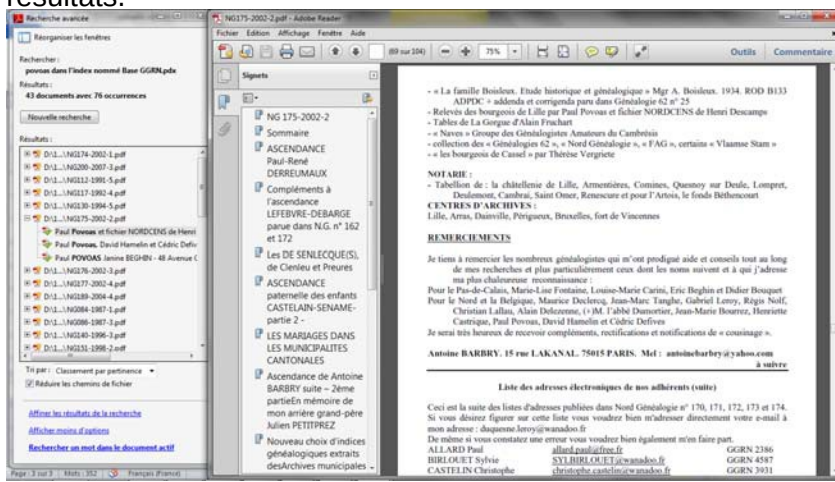

Une rubrique dédiée pour les conseils d'utilisation du DVD collector du « Nord Généalogie » est proposée sur le site Internet du GGRN www.ggrn.fr . Il y a également la rubrique du DVD « A lire - DIDACTICIEL

Bonne recherche à tous. Le GGRN Novembre 2011 **Pour tout renseignement par email :** secretariat@ggrn.fr